## Windows7のメールソフト Windows Live Mail へのメールアカウント追加方法

画像と右側の説明をご覧になりながら順に設定してください。

| 💷   🔒 ஷ 🔁 🗸   受信トレー                                                                                                    | イ - Windows Live メール                          | <b>X</b>                                                                                                    |                                                                                                   |
|----------------------------------------------------------------------------------------------------|-----------------------------------------------|----------------------------------------------------------------------------------------------------|---------------------------------------------------------------------------------------------------|
| ■ ホーム フォルダー<br>● ホーム フォルダー<br>● ペーム<br>・ フォルダー<br>● ペーム<br>・ フォルダー<br>● ペーム<br>・ フォルダー                                                                                                    | 表示 アカウント                                      | 0                                                                                                    |                                                                                                   |
| <ul> <li>モデメール</li> <li>モデメール</li> <li>モデメール</li> <li>受信トレイ</li> <li>下書き</li> <li>送信済みアイテム</li> <li>ジェール</li> <li>ご メール</li> <li>ご カレンダー</li> <li>アドレス帳</li> <li>フィード</li> <li>ニュースグルーブ</li> </ul> | メッセージの検索<br>! ◎ P 差出人<br>② office@cdsjapan.jp | ↓ 1月 →<br>日月火水木金土<br>2627282930311<br>2345678<br>9101112131415<br>16171819202122<br>23242526272829<br>303112345 今日(01/26)の<br>予定を22から入力<br>できます | <ol> <li>Windows Live Mailを開きます。</li> <li>「アカウント」タブをクリックします。</li> <li>「電子メール」をクリックします。</li> </ol> |
| メッセージ: 1 通、未開封: 0 通                                                                                                    |                                               | オンライン作業中 😜                                                                                                    |                                                                                                   |

| 📴 Windows Live メール                                                                                    |                                                                                   |                                                                              |
|----------------------------------------------------------------------------------------------------|-----------------------------------------------------------------------------------|------------------------------------------------------------------------------|
|                                                                                                    |                                                                                   | ①「電子メールアドレス」の欄に<br>ご自身のメールアドレスを入力                                            |
| 自分の電子メール アカ「<br>Windows Live ID をお持ちの場合はここで<br>Windows Live にサインイン<br>電子メール アドレス:                     | ウントを追加する<br>サインインしてください。<br>Windows Live メール ではほとんどの電子メール アカウントをお<br>使いになれます。たとえば | ② パスワードの欄に<br>こちらから指定したパスワードを<br>入力して下さい。                                    |
| sueyasu@cdsjapan.jp         He           新しくメール アドレスを作成する方はごちら         Gr           パスワード:         ない | Hotmail<br>Gmail<br>などが利用可能です。                                                    | ③「パスワードを保存する」には<br>チェックをつけたままにして下さい。                                         |
| <ul> <li>✓ パスワードを保存する(B)</li> <li>表示名:</li> <li>こくま福祉会 未安</li> </ul>                                  |                                                                                   | <ul> <li>④ 表示名の欄には、このメールの</li> <li>受信者に表示させる名前を</li> <li>記載して下さい。</li> </ul> |
| <ul> <li>□ この電子メール アカウントを既定にする。</li> <li>□ 手動でサーバー設定を構成する(C)</li> </ul>                               |                                                                                   | ⑤ このメールアドレスをメインで使用<br>する場合は、「この電子メール<br>アカウントを規定にする」に<br>チェックを入れてください。       |
|                                                                                                    | キャンセル 次へ                                                                          | ⑥ 「次へ」をクリックしてください。                                                           |

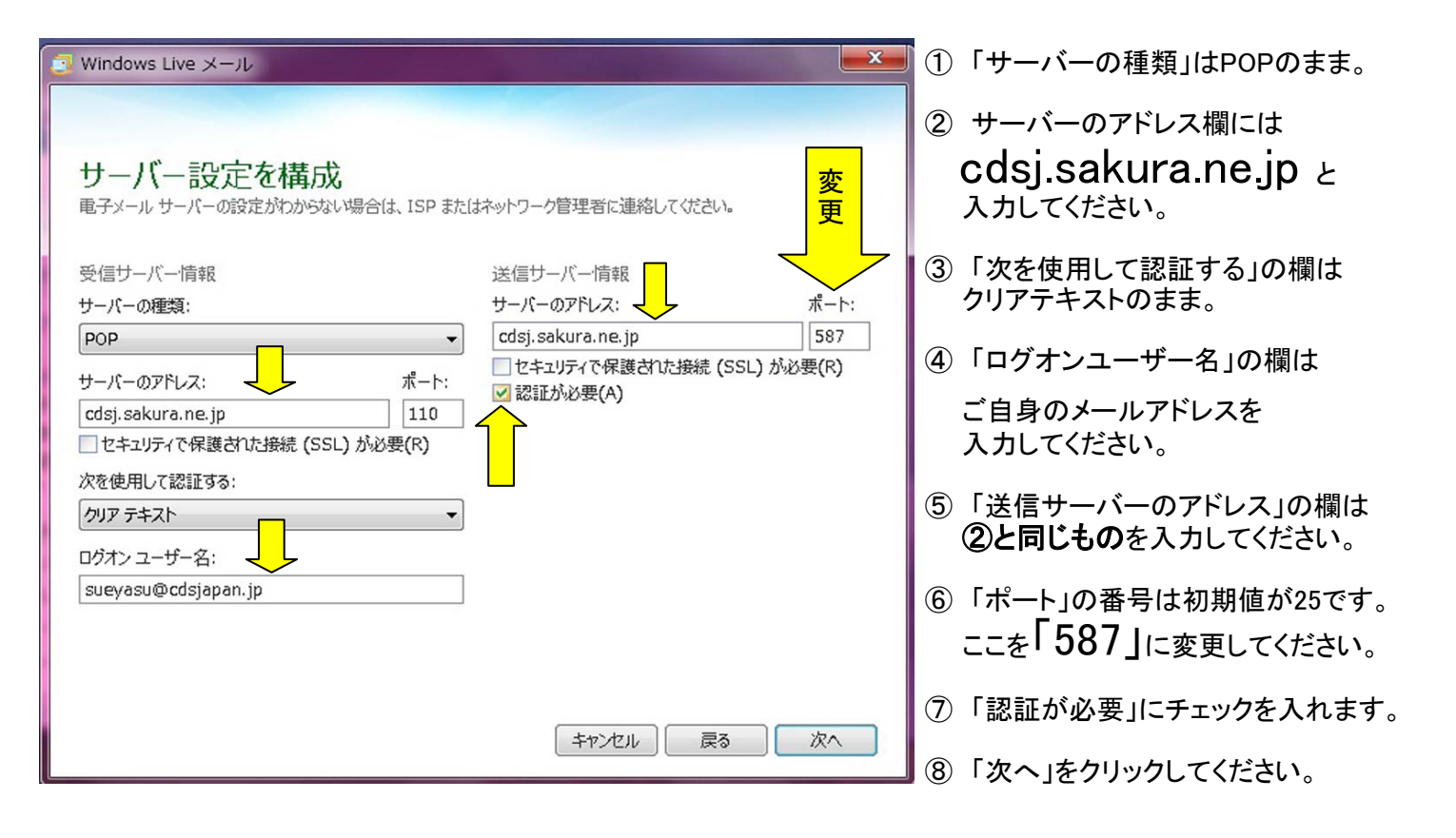

| Windows Live メール               | <b>×</b> |                                                    |
|--------------------------------|----------|----------------------------------------------------|
| 電子メール アカウントが追加されました            |          |                                                    |
| 🗸 sueyasu@cdsjapan.jp が追加されました |          | ①「完了」をクリックしてください。                                  |
| 別の電子メール アカウントを追加する             |          | これで、cdsjapan.jp のアカウントが<br>作成できました。<br>ご自由にお使い下さい。 |
|                                |          | その他の設定でご不明な点は<br>末安までご遠慮なくお申し付け下さい。                |
|                                |          |                                                    |
|                                | 完了(F)    |                                                    |

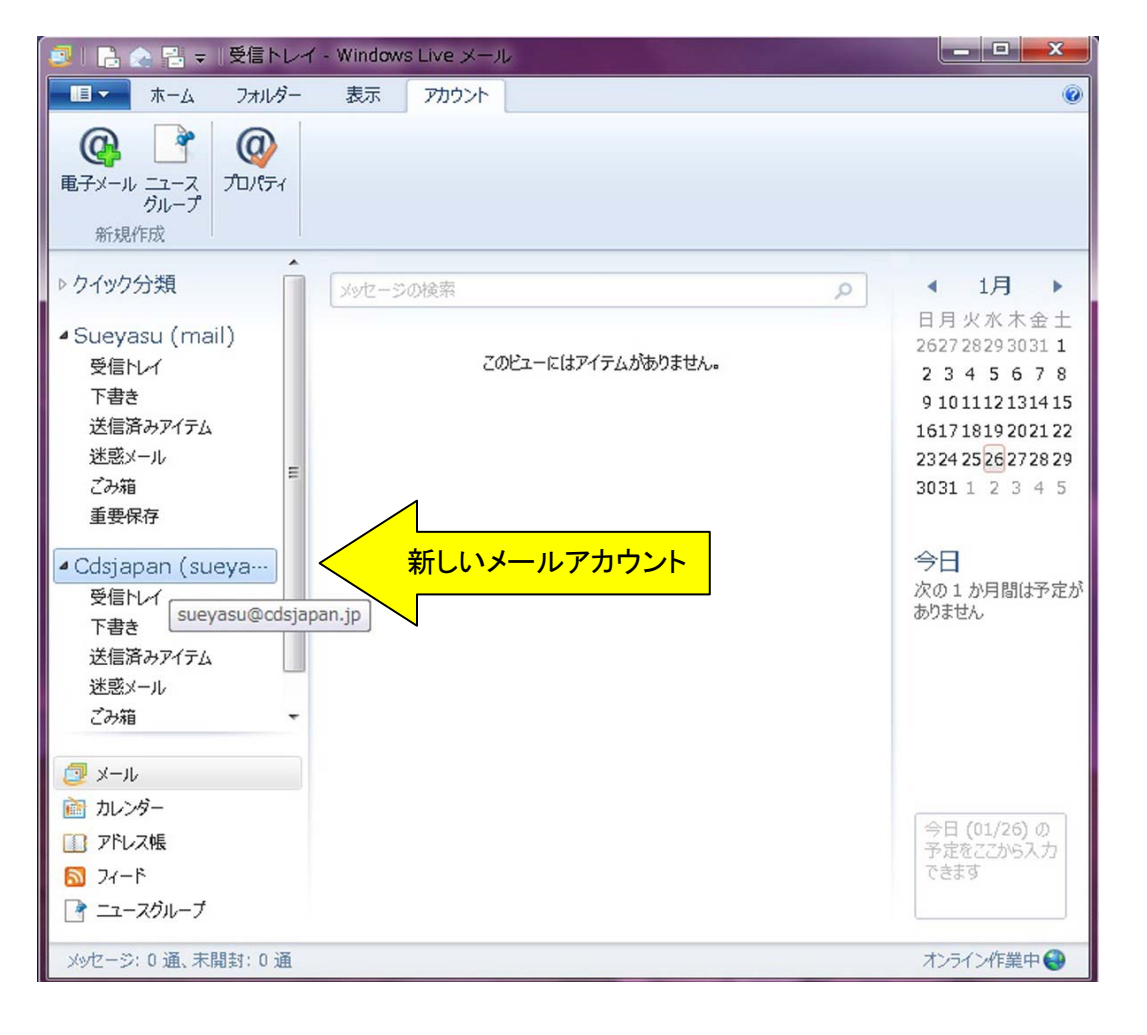